## **FISIONLINE**

## Caricamento Verbale Consiglio Direttivo e Modulo Nomina Responsabile Safeguarding

Le ASD/SSD hanno la possibilità di caricare direttamente in FisiOnline il Verbale Consiglio Direttivo e Modulo Nomina Responsabile Safeguarding.

Le modalità operativa sono le seguenti:

- > Menù Società, tab Documenti, pulsante Aggiungi Documento.
- > Il sistema riporterà automaticamente la stagione "2024/2025".

La ASD/SSD dovrà:

> Selezionare come Tipologia: **Nomina Resp. Safeguarding** 

| Anagrafica                                   | Consiglio                              | Affiliazione                                              | Tesserati | Rinnovi | Documenti | Economato  | Autorizzazioni |  |  |  |
|----------------------------------------------|----------------------------------------|-----------------------------------------------------------|-----------|---------|-----------|------------|----------------|--|--|--|
| Torna alla lista documenti                   |                                        |                                                           |           |         |           |            |                |  |  |  |
| S                                            | Stagione: (<br>ïpologia: (<br>Oggetto: | 2024/2025 🗸<br>Selezionare un tipo<br>Selezionare un tipo | ~         |         |           |            |                |  |  |  |
| Sommario de                                  | el documer<br>preve descrit            | Nomina Resp. Safeg<br>Statuto (Registro)                  | uarding   |         |           | <u>//.</u> |                |  |  |  |
| Fornire il documento* Sfoglia Nessu REGISTRA | (pdf).<br>In file selezio              | onato.                                                    |           |         |           |            |                |  |  |  |

- > Indicare come Oggetto: Verbale CD e Modulo Nomina Responsabile Safeguarding
- Indicare come Sommario del documento: la Data Conferimento Incarico gg/mm/aaaa al Responsabile Safeguarding (Data del Verbale del CD).
- > Caricare come <u>unico file PDF</u> il **Verbale e Modulo**
- > Cliccare sul pulsante Registra per salvare il documento.

## Esempio Compilazione:

| Anagrafica                                  | Consiglio                                                     | Affiliazione                                   | Tesserati | Rinnovi | Documenti | Economato   | Autorizzazioni |  |  |  |  |
|---------------------------------------------|---------------------------------------------------------------|------------------------------------------------|-----------|---------|-----------|-------------|----------------|--|--|--|--|
| forna alla lista documenti                  |                                                               |                                                |           |         |           |             |                |  |  |  |  |
|                                             | Stagione: (                                                   | 2024/2025 🗸                                    |           |         |           |             |                |  |  |  |  |
|                                             | Tipologia: Nomina Resp. Safeguarding 🖌                        |                                                |           |         |           |             |                |  |  |  |  |
|                                             | Oggetto: Verbale CD e Modulo Nomina Responsabile Safeguarding |                                                |           |         |           |             |                |  |  |  |  |
| Sommario d<br>Introdurre una<br>Data Confer | el documen<br>breve descri<br>imento Inca                     | nto<br>zione del documento<br>nrico 19/06/2024 | o*        |         |           | <u>///.</u> |                |  |  |  |  |
| Fornire il documento* (pdf).                |                                                               |                                                |           |         |           |             |                |  |  |  |  |
| Sfoglia Verbale e Modulo.docx               |                                                               |                                                |           |         |           |             |                |  |  |  |  |
| REGISTRA                                    |                                                               |                                                |           |         |           |             |                |  |  |  |  |